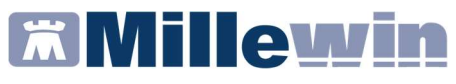

## Sommario

| COME REGISTRARE UNA VACCINAZIONE GIA' EFFETTUATA                                            |
|---------------------------------------------------------------------------------------------|
| PRECEDENTEMENTE 2                                                                           |
| Categorie di rischio4                                                                       |
| Sito inoculo e via di somministrazione6                                                     |
| Come inserire il siero del vaccino utilizzato con data di scadenza<br>e lotto6              |
| Come recuperare i dati dei vaccini precedentemente inseriti7                                |
| COME INSERIRE UNA VACCINAZIONE PER LA PRIMA VOLTA NELLA<br>CARTELLA CLINICA DI UN PAZIENTE9 |
| COME VERIFICARE LA CORRETTA REGISTRAZIONE                                                   |
| APPENDICE15                                                                                 |
| Vaccinazione Antinfluenzale15                                                               |
| Vaccinazione Antipneumococcica15                                                            |

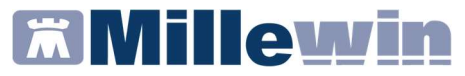

#### COME REGISTRARE UNA VACCINAZIONE GIA' EFFETTUATA PRECEDENTEMENTE

Per effettuare la corretta registrazione di una vaccinazione nella cartella clinica di un paziente per il quale è già stato registrato un vaccino in un periodo precedente, è necessario seguire la procedura sotto riportata:

- Accedere al folder *Vaccini* della cartella clinica
- Fare click sulla data di inserimento del richiamo del vaccino per accedere alla scheda di compilazione

| Terapie  | Ric | hieste | Vaccini | consigli | m   | Bds    |           | 00   | Scadenze |
|----------|-----|--------|---------|----------|-----|--------|-----------|------|----------|
| Scadenz  | a   | Vacci  | no      |          | Ric | h Data |           | Note |          |
|          |     |        |         |          |     | 00.00  | .0000     |      |          |
| 25/12/19 |     | TETA   | NO      |          | 2   | 00.00  | .0000 cat | •    |          |
|          |     | TETA   | NO      |          | 1   | 25.10  | .2019 cat |      |          |

• Si aprirà la scheda per la registrazione delle informazioni aggiuntive sul vaccino

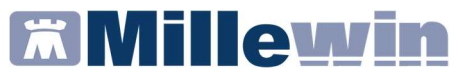

• Compilare la data di inserimento del vaccino

| Vaccino. I                                                          | nformazio                                                | ni aggiuntive                          |                                                                                                    |                                                                                               |                                                                                                    |
|---------------------------------------------------------------------|----------------------------------------------------------|----------------------------------------|----------------------------------------------------------------------------------------------------|-----------------------------------------------------------------------------------------------|----------------------------------------------------------------------------------------------------|
| NFL.SF                                                              | LIT                                                      |                                        |                                                                                                    |                                                                                               | Salva                                                                                                    |
|                                                                     |                                                          |                                        |                                                                                                    |                                                                                               | Stampa                                                                                                    |
|                                                                     |                                                          |                                        |                                                                                                    |                                                                                               | Annulla                                                                                                    |
| Vaccinazio<br>Data:<br>Cata:                                        | one<br>25/10/2<br>te parte o<br>te parte o<br>di eronazi | 019 🔹 📷<br>if una camp<br>lel percorso | Vaccino fornito da ASL<br>agha vaccinale<br>vaccinale del paziente<br>NA                                                 | <b>⊘ ррір</b>                                                                                 | Eseguito in office<br>Eseguito a domicilio<br>Eseguito in RSA<br>Altro esecutore<br>NON eseguito                           |
| Reazione                                                            | e awersa .                                               | 1                                      |                                                                                                    |                                                                                               |                                                                                                    |
|                                                                     |                                                          |                                        |                                                                                                    |                                                                                               |                                                                                                    |
| Inseriso                                                            | ci categori:                                             | a di rischio                           | 108.a - Soggetti addetti a SERVIZ                                                                                        | I PUBBLICI di prima                                                                           | rio interesse collettivo: forze                                                                                            |
| Inseriso<br>Sito inoci                                              | ci categori:<br>ulo                                      | a di rischio                           | 108.a - Soggetti addetti a SERVIZ<br>dell'ordine e protezione civile (co                                                 | I PUBBLICI di prima<br>mpresi i Vigili del Fi                                                 | rio interesse collettivo: forze<br>Joco e Polizia Municipale)                                                              |
| Inseriso<br>Sito inoci                                              | ci categori:<br>ulo                                      | a di rischio                           | 108.a - Soggetti addetti a SERVIZ<br>dell'ordine e protezione civile (co                                                 | I PUBBLICI di prima<br>mpresi i Vigili del Fi<br>Madica s                                     | rio interesse collettivo: forze<br>Joco e Polizia Municipale)                                                              |
| Inserisc<br>Sito inoci<br>Note:                                     | ci categori:<br>ulo                                      | a di rischio                           | 108.a - Soggetti addetti a SERVIZ<br>dell'ordine e protezione civile (co                                                 | I PUBBLICI di prima<br>mpresi i Vigili del Fu<br>Medico n<br>MEDICOF                          | rio interesse collettivo: forze<br>Joco e Polizia Municipale)<br>esponsabile:<br>PROVA PROGETTOSOLE V                      |
| Inseriso<br>Sito inoci<br>Note:<br>Vaccino u                        | ci categori:<br>ulo                                      | a di rischio                           | 108.a - Soggetti addetti a SERVIZ<br>dell'ordine e protezione civile (co                                                 | I PUBBLICI di prima<br>mpresi i Vigili del Fu<br>Medico n<br>MEDICOF                          | rio interesse collettivo: forze<br>Joco e Polizia Municipale)<br>esponsabile:<br>PROVA PROGETTOSOLE V                      |
| Inseriso<br>Sito inoco<br>Note:<br>Vaccino u<br>Cambia              | ci categori:<br>ulo<br>tilizzato<br>vaccino              | FLUARIX T                              | I08.a - Soggetti addetti a SERVIZ<br>dell'ordine e protezione civile (co<br>TETRA*1SIR 0,5ML 19-20                       | I PUBBLICI di prima<br>impresi i Vigili del Fi<br>Medico r<br>MEDICOF<br>J07BB0               | rio interesse collettivo: force<br>Joco e Polizia Municipale)<br>esponsabile:<br>PROVA PROGETTOSOLE ~<br>2 Monografia      |
| Inseriso<br>Sito inoci<br>Note:<br>Vaccino u<br>Cambia              | ci categori:<br>ulo<br>tilizzato<br>vaccino<br>12154     | ELUARIX T                              | 108.a - Soggetti addetti a SERVIZ<br>dell'ordine e protezione civile (co<br>ETRA*1SIR 0,5ML 19-20<br>Scadenza Lotto: 33  | I PUBBLICI di prima<br>mpresi i Vigili del Fu<br>Medico r<br>MEDICOF<br>J07BB0                | rio interesse collettivo: forze<br>iocoa e Polizia Municipale)<br>esponsabile:<br>PROVA PROGETTOSOLE<br><u>Monografia</u>  |
| Inseriso<br>Sito inoco<br>Note:<br>Vaccino ur<br>Cambia<br>Lotto Nº | ci categori:<br>ulo<br>tilizzato<br>vaccino<br>12154     | FLUARIX T                              | 108.a - Soggetti addetti a SERVIZ<br>dell'ordine e protezione civile (co<br>ETRA*1SIR 0,5ML 19-20<br>Scadenza Lotto: 30  | I PUBBLICI di prima<br>impresi i Vigili del Fu<br>Medico r<br>MEDICOF<br>J07BB0               | rio interesse collettivo: forze<br>ooco e Polizia Municipale)<br>esponsabile:<br>PROVA PROGETTOSOLE<br>2 <u>Monografia</u> |
| Inserisc<br>Sito inocc<br>Note:<br>Vaccino u<br>Cambia<br>Lotto N°  | ci categori:<br>ulo<br>tilizzato<br>vaccino<br>12154     | FLUARIX T                              | 108.a - Soggetti addetti a SERVIZ<br>dell'ordine e protezione civile (co<br>ETRA*1SIR 0,5ML 19-20<br>Scadenza Lotto: 30  | IPUBBLICI di prima<br>mpresi i Vigili del Fu<br>Medico r<br>MEDICOF<br>J07BB0                 | rio interesse collettivo: forze<br>Joco e Polizia Municipale)<br>esponsabile:<br>ROVA PROGETTOSOLE<br>2 <u>Monoarafia</u>  |
| Inserisc<br>Sito inoco<br>Note:<br>Vaccino u<br>Cambia<br>Lotto Nº  | ci categori:<br>ulo<br>tilizzato<br>vaccino<br>12154     | FLUARIX T                              | 108.a - Soggetti addetti a SERVIZ<br>dell'ordine e protezione civile (co<br>ETRA*1 SIR 0,5ML 19-20<br>Scadenza Lotto: 30 | IPUBBLICI di prima<br>impresi i Vigili del Fu<br>Medico n<br>MEDICOF<br>J07BB0<br>V/10/2019 • | rio interesse collettivo: forze<br>Joco e Polizia Municipale)<br>esponsabile:<br>PROVA PROGETTOSOLE<br>2 <u>Monografia</u> |
| Inserisc<br>Sito inoci<br>Note:<br>Vaccino u<br>Cambia<br>Lotto N°  | ci categori:<br>ulo<br>tilizzato<br>vaccino<br>12154     | FLUARIX T                              | 108.a - Soggetti addetti a SERVIZ<br>dell'ordine e protezione civile (co<br>ETRA*1 SIR 0,5ML 19-20<br>Scadenza Lotto: 30 | IPUBBLICI di prima<br>impresi i Vigili del Fu<br>Medico r<br>MEDICOF<br>J07BB0<br>V/10/2019   | rio interesse collettivo: forze<br>Joco e Polizia Municipale)<br>esponsabile:<br>PROVA PROGETTOSOLE<br>Monografia          |
| Inseriso<br>Sito inoct<br>Note:<br>Vaccino u<br>Cambia<br>Lotto Nº  | ci categori:<br>ulo<br>tilizzato<br>vaccino<br>12154     | FLUARIX T                              | 108.a - Soggetti addetti a SERVIZ<br>dell'ordine e protezione chile (co<br>ETRA'1 SIR 0,5ML 19-20<br>Scadenza Lotto: 30  | Medico r<br>Medico r<br>Medico r<br>J07BB0<br>J07BB0                                          | rio interesse collettivo: forze<br>Joco e Polizia Municipale)<br>esponsabile:<br>PROVA PROGETTOSOLE<br>2 <u>Monografia</u> |

#### **IMPORTANTE!**

Di seguito elenchiamo i dati che devono essere compilati obbligatoriamente in fase di inserimento del vaccino:

- Data
- Comune di erogazione
- Categorie di rischio
- Siero del vaccino utilizzato con data di scadenza e lotto

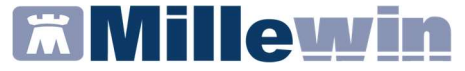

### Categorie di rischio

Per scegliere la categoria di rischio il medico dovrà cliccare sul tasto "Inserisci categoria di rischio" (vedi immagine di seguito)

| Data: 28/10/2019 → @ ∨ Vaccino fornito da ASL<br>✓ facente parte di una campagna vaccinale<br>✓ facente parte del percorso vaccinale del paziente<br>Comune di erogazione: <u>BOLOGNA</u> | <b>⊠ PPIP</b> | Eseguito in office     Eseguito a domicilio     Eseguito a RSA     Altro esecutore     NON eseguito |
|----------------------------------------------------------------------------------------------------|---------------|----------------------------------------------------------------------------------------------------|
| Reazione awersa                                                                                                    |               |                                                                                                    |
| Inserisci categoria di rischio                                                                                                    |               |                                                                                                    |
|                                                                                                    |               |                                                                                                    |

e scegliere una categoria tra quelle mostrate dalla lista di seguito.

| lenco categorie a rischio per il vaccino INFL.ADIUV.MF59                                | OK Annulla                                   |
|-----------------------------------------------------------------------------------------|----------------------------------------------|
| 11 a - Socratti di ETA' PARI. O SI IDERIORE A 65 ANNI con una o niu' patologie cro      | niche                                        |
| 11 h Soggetti di ETA' PARI. O SUPERIORE A 65 ANNI con una o pui patologie cro           | licite                                       |
| 2 a - BAMBINI e ADULTI con: malattie croniche a carico dell'APPARATO RESPIRAT           | ORIO (inclusa l'asma grave, la displasi      |
| 2 h - BAMBINI e ADUI TI con: malattie dell'APPARATO CARDIO-CIRCOLATORIO, c              | omprese le cardionatie congenite e aco       |
| 2 c - BAMBINI e ADULTI con: DIABETE MELLITO e altre malattie METABOLICHE (              | compresi gli obesi con BMI > 30 e gravi      |
| 2 d - BAMBINI e ADULTI con: malattie renali con INSUFFICIENZA RENALE cronica            |                                              |
| 2.e - BAMBINI e ADULTI con: malattie degli ORGANI EMOPOIETICI ed emoglobino             | patie                                        |
| 02.f - BAMBINI e ADULTI con: TUMORI                                                     |                                              |
| 02.g - BAMBINI e ADULTI con: malattie congenite o acquisite che comportino CAREI        | NTE PRODUZIONE DI ANTICORPI, IMM             |
| 02.h - BAMBINI e ADULTI con: MALATTIE INFIAMMATÓRIE CRONICHE e sindromi o               | a MALASSORBIMENTO intestinale                |
| 02.i - BAMBINI e ADULTI con: patologie per le quali sono programmati importanti INT     | ERVENTI CHIRURGICI                           |
| 02.j - BAMBINI e ADULTI con: patologie a rischio di ASPIRAZIONE delle secrezioni re     | espiratorie (ad es. malattie neuromusco      |
| 02.k - BAMBINI e ADULTI con: EPATOPATIE CRONICHE                                        |                                              |
| 3 - Bambini e adolescenti in trattamento a lungo termine con ACIDO ACETILSALICII        | LICO, a rischio di Sindrome di Reye in o     |
| 04 - DONNE che all'inizio della stagione epidemica si trovino in gravidanza             |                                              |
| 05 - Individui di qualunque età RICOVERATI presso strutture per LUNGODEGENTI            |                                              |
| 06 - MEDICI E PERSONALE SANITARIO di assistenza nelle strutture sanitarie, soci         | osanitarie e socio-assistenziali             |
| 07 - FAMILIARI e CONTATTI di soggetti ad alto rischio                                   |                                              |
| 18.a - Soggetti addetti a SERVIZI PUBBLICI di primario interesse collettivo: forze dell | l'ordine e protezione civile (compresi i V   |
| 18.b - Soggetti addetti a SERVIZI PUBBLICI di primario interesse collettivo: donatori   | di sangue                                    |
| 18.c - Soggetti addetti a SERVIZI PUBBLICI di primario interesse collettivo: personali  | e degli asili nido, delle scuole dell'infanz |
| 18.d - Soggetti addetti a SERVIZI PUBBLICI di primario interesse collettivo: personali  | e di trasporti pubblici,poste e comunica     |
| J9 - Personale che, per motivi di lavoro, é a contatto con animali che potrebbero cost  | ituire fonte di infezione da virus influenz  |

### Inserimento vaccinazioni in Millewin

Il medico potrà in via facoltativa specificare anche la **diagnosi o la condizione sanitaria a rischio** cliccando su *"Diagnosi o condizione sanitaria a rischio"*.

Si aprirà la lista dei problemi presenti in cartella (vedi immagine di seguito) dalla quale è possibile selezionare la patologia.

| agli problema                             |         |
|-------------------------------------------|---------|
| egn problema                              |         |
|                                           |         |
|                                           |         |
|                                           |         |
| Diario                                    |         |
| Procedure di prevenzione                  |         |
| RTRITE REUMATOIDE (2015)                  |         |
| SMA (2017)                                | Annulia |
| COLITE ULCEROSA (2019)                    |         |
| DIABETE MELLITO TIPO 2 (2019)             |         |
| PATITE C CRONICA (2019)                   |         |
| PILESSIA (2019)                           | OK      |
| ESAMI PRECONCEZIONALI (2017)              |         |
| BROSI CISTICA (2017)                      |         |
| NSUFFICIENZA RENALE CRONICA (2017)        |         |
| PERTENSIONE ARTERIOSA (2019)              |         |
| SICOSI SCHIZOFRENICA TIPO SEMPLICE (2017) |         |
| SORDO, MUTO (2017)                        |         |
|                                           |         |
|                                           |         |
|                                           |         |
|                                           |         |
|                                           |         |
|                                           |         |
|                                           |         |
|                                           |         |
|                                           |         |
|                                           |         |
|                                           |         |

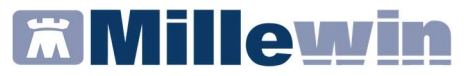

### Sito inoculo e via di somministrazione

Per modificare le impostazioni cliccare su "Sito inoculo"

| Reazione aw   | ersa              |                                                              |
|---------------|-------------------|--------------------------------------------------------------|
| Inserisci cat | egoria di rischio |                                                              |
| Sito inoculo  | Sito inoculazior  | ne: Deltoide destro, Via di somministrazione: Intramuscolare |

## Come inserire il siero del vaccino utilizzato con data di scadenza e lotto

Cliccando su "*Aggiungi vaccino*" è indispensabile inserire il tipo di siero utilizzato ricercandolo dal prontuario dei farmaci.

| Aggiungi vaccino Lotto N° | Scadenza Lotto: 00/00/0000 🔹 📧 |
|---------------------------|--------------------------------|
| Ricopia vaccino e lotto   |                                |

Nel campo "Lotto N°" e "Scadenza Lotto" inserire il numero di lotto e la scadenza.

| Vaccino utilizzato<br>Aggiungi vaccino |                              |  |
|----------------------------------------|------------------------------|--|
| Lotto N°                               | Scadenza Lotto: 00/00/0000 🗼 |  |
| Ricopia vaccino e lotto                |                              |  |

### Inserimento vaccinazioni in Millewin

### Come recuperare i dati dei vaccini precedentemente inseriti

Cliccando sul pulsante "*Ricopia vaccino e lotto*" verrà visualizzato l'elenco dei vaccini e lotti precedentemente già registrati.

| Vaccino utilizzato Aggiungi vaccino Lotto N° | Scadenza Lotto: 00/00/0000 🔹 🔟 |  |
|----------------------------------------------|--------------------------------|--|
| Ricopia vaccino e lotto                      |                                |  |

Vedi immagine di seguito:

| vaccino, miorm                                                                            | iazioni aggiuntive                                                                                                    |                                              |                                                                   |
|-------------------------------------------------------------------------------------------|----------------------------------------------------------------------------------------------------|----------------------------------------------|-------------------------------------------------------------------|
| NFL.ADIUV                                                                                 | .MF59                                                                                                    |                                              | Salva                                                             |
|                                                                                           |                                                                                                    |                                              | Stampa                                                            |
|                                                                                           |                                                                                                    |                                              | Annulla                                                           |
| Vaccinazione                                                                              |                                                                                                    |                                              |                                                                   |
| Data: 28/*                                                                                | 10/2019 🛋 📷 🛛 Vaccino fornito da ASI                                                                                                    |                                              | Eseguito in office     Facquite a dominitie                       |
| ✓ facente pa                                                                              | rte di una campagna vaccinale                                                                                                    | L                                            | C Eseguito in RSA                                                 |
| ☑ facente pa                                                                              | rte del percorso vaccinale del paziente                                                                                                    |                                              | O Altro esecutore                                                 |
| Comune di ero                                                                             | gazione: BOLOGNA                                                                                                    |                                              | <b>NON</b> eseguito                                               |
|                                                                                           |                                                                                                    |                                              |                                                                   |
| Reazione awe                                                                              | rsa                                                                                                    |                                              |                                                                   |
|                                                                                           |                                                                                                    | IDEDICIDE A 65 ANI                           | Ni senza natologie croniche                                       |
| Inserisci cate                                                                            | goria di rischio                                                                                                    |                                              | n conza patologio aloniario                                       |
| Inserisci cate                                                                            | goria di rischio IO1.0 - Soggetti di ETA PART O Si<br>Sito inoculazione: Deltoide destro. Via di somminisi                                                                                                    | trazione: Intramusc                          | olare                                                             |
| Inserisci cate<br>Sito inoculo                                                            | sito inoculazione: Deltoide destro, Via di somminist                                                                                                    | trazione: Intramusc                          | olare                                                             |
| Sito inoculo                                                                              | In Sto inoculazione: Deltoide destro, Via di somminist                                                                                                    | trazione: Intramusc                          | olare<br>esponsabile:                                             |
| Inserisci cate<br>Sito inoculo<br>Note:                                                   | goria di rischio 101.0 - Soggetti di ETA PARI O Si<br>Sito inoculazione: Deltoide destro, Via di somminisi                                                                                                    | trazione: Intramusc<br>Medico n<br>MEDICOF   | olare<br>esponsabile:<br>ROVAPROGETTOSOLE ~                       |
| Inserisci cate<br>Sito inoculo<br>Note:                                                   | goria di rischio 101.0 - Soggetti di ETA PARI O Si<br>Sito inoculazione: Deltoide destro, Via di somminist                                                                                                    | trazione: Intramusc<br>Medico n<br>MEDICOF   | olare<br>esponsabile:<br>PROVA PROGETTOSOLE ~                     |
| Inserisci cate<br>Sito inoculo<br>Note:<br>/accino utilizza<br>Cambia vacci               | goria di rischio<br>Sito inoculazione: Deltoide destro, Via di somminist<br>to                                                                                                    | Intrazione: Intramusc<br>Medico n<br>MEDICOF | olare<br>esponsabile:<br>PROVAPROGETTOSOLE ~<br><u>Monografia</u> |
| Inserisci cate<br>Sito inoculo<br>Note:<br>/accino utilizza<br>Cambia vacci               | goria di rischio 101.0 - Soggetti di ETA PARI O Si<br>Sito inoculazione: Deltoide destro, Via di somminist<br>to                                                                                                    | Medico n<br>MEDICOF                          | olare<br>esponsabile:<br>PROVAPROGETTOSOLE ~<br><u>Monografia</u> |
| Note:<br>Cambia vacci<br>Lotto N°                                                         | IOT.0 - Soggetti di ETA PART O Si<br>Sito inoculazione: Deltoide destro, Via di somminist<br>to<br>no<br>Scadenza Lotto:                                                                                                    | Medico n<br>MEDICOF                          | olare<br>esponsabile:<br>PROVAPROGETTOSOLE ~<br><u>Monografia</u> |
| Note:                                                                                     | IOT.0 - Soggetti di ETA PART O Si<br>Sito inoculazione: Deltoide destro, Via di somminist<br>to<br>no<br>Scadenza Lotto:                                                                                                    | Medico n<br>MEDICOF                          | olare<br>esponsabile:<br>PROVAPROGETTOSOLE ~<br>Monografia        |
| Note:                                                                                     | IOT.0 - Soggetti di ETA PART O Si<br>Sito inoculazione: Deltoide destro, Via di somminist<br>to<br>no<br>Scadenza Lotto:                                                                                                    | Medico n<br>MEDICOF                          | olare<br>esponsabile:<br>PROVAPROGETTOSOLE ~<br>Monografia        |
| Note:                                                                                     | IDT.0 - Soggetti di ETA PART O Si<br>Sito inoculazione: Deltoide destro, Via di somminist<br>to<br>no<br>Scadenza Lotto:<br>FLUAD'TSIR 0,5ML+AGO 2019-2020 Lotto N° 87654321<br>AGRIPPAL ST'TSIR 0,5ML+A 19-20 Lotto N° 12345678                                                                                                    | Medico n<br>Medico n<br>MEDICOF              | olare<br>esponsabile:<br>PROVAPROGETTOSOLE ~<br>Monografia        |
| Note: Vaccino utilizza<br>Cambia vacci<br>Lotto N° Ricopia un vacci                       | IDT.0 - Soggetti di ETA PART O Si<br>Sito inoculazione: Deltoide destro, Via di somminist<br>to<br>no<br>Scadenza Lotto:<br>FLUAD'TSIR 0,5ML+AGO 2019-2020 Lotto N° 87654321<br>AGRIPPAL S1*TSIR 0,5ML+A 19-20 Lotto N° 12345678                                                                                                    | Medico n<br>MEDICOF                          | olare<br>esponsabile:<br>PROVA PROGETTOSOLE<br><u>Monografia</u>  |
| Inserisci cate Sito inoculo Note: Vaccino utilizza Cambia vacci Lotto N° Ricopia un vacci | IDT.0 - Soggetti di ETA PART O Si<br>Sito inoculazione: Deltoide destro, Via di somminist<br>to<br>no<br>Scadenza Lotto:<br>FLUAD"TSIR 0,5ML+AGO 2019-2020 Lotto N° 87654321<br>AGRIPPAL S1"TSIR 0,5ML+A 19-20 Lotto N° 12345678                                                                                                    | Medico n<br>Medico n<br>MEDICOF              | olare<br>esponsabile:<br>PROVA PROGETTOSOLE<br><u>Monografia</u>  |
| Inserisci cate Sito inoculo Note: Vaccino utilizza Cambia vacci Lotto N° Ricopia un vacci | to no State in the state of the state of the | Medico n<br>MEDICOF                          | olare<br>esponsabile:<br>PROVAPROGETTOSOLE<br><u>Monografia</u>   |

### Inserimento vaccinazioni in Millewin

Dopo aver verificato la correttezza dei dati inseriti il medico potrà confermare la registrazione cliccando sul pulsante "*Salva*".

| 🖹 Vaccino. Informazioni aggiuntive | >       |
|------------------------------------|---------|
| INFLUENZA                          | Salva   |
|                                    | Stampa  |
|                                    | Annulla |

#### COME INSERIRE UNA VACCINAZIONE PER LA PRIMA VOLTA NELLA CARTELLA CLINICA DI UN PAZIENTE

Per effettuare la corretta registrazione di una vaccinazione nella cartella clinica di un paziente che per la prima volta esegue il vaccino in oggetto, seguire la procedura sotto riportata:

- Accedere al folder vaccini della cartella clinica
- Fare un doppio click nel campo: "Vaccino" per accedere alla scheda di compilazione

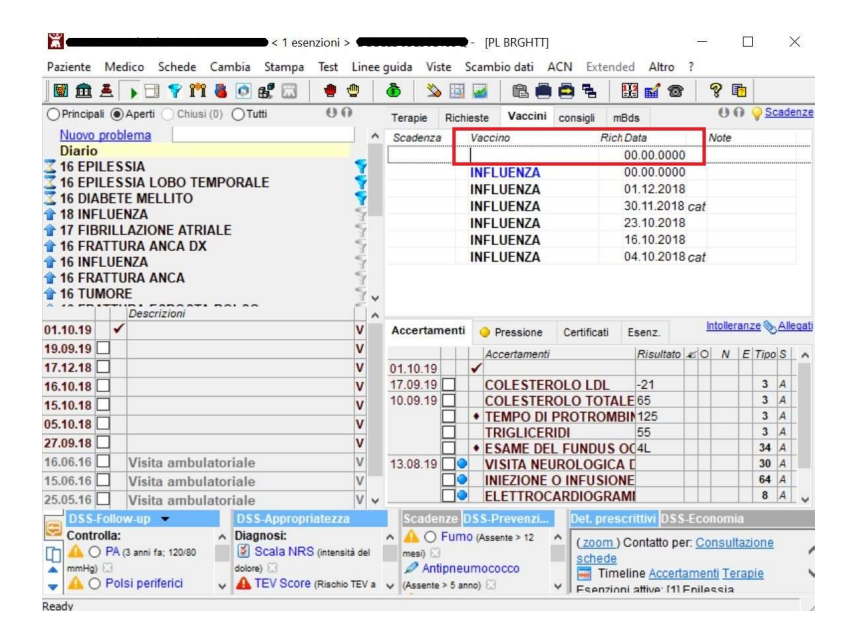

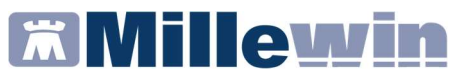

• Si aprirà la scheda della lista dei vaccini

| 🕺 Lista vaccini   |                                                                |            |  |  |  |
|-------------------|----------------------------------------------------------------|------------|--|--|--|
|                   | ☐ cerca anche le patologie                                     | OK Annulla |  |  |  |
| ACTHIB            | A Haemofilus B                                                 |            |  |  |  |
| AGRIPPAL S1       |                                                                |            |  |  |  |
| ANATETALL         | Haemofilus B <nessuna precedente="" vaccinazione=""></nessuna> |            |  |  |  |
| ANTI H.ZOSTER     |                                                                |            |  |  |  |
| ANTI HPV          |                                                                |            |  |  |  |
| AVAXIM            |                                                                |            |  |  |  |
| AVAXIM SUSPENSION |                                                                |            |  |  |  |
| BCG INTRADERMIQUI |                                                                |            |  |  |  |
| BCG SSI           |                                                                |            |  |  |  |
| BEXSERO           |                                                                |            |  |  |  |
| BOOSTRIX          |                                                                |            |  |  |  |
| BOOSTRIX TETRA    |                                                                |            |  |  |  |
| CERVARIX          |                                                                |            |  |  |  |
| COLERA            | < non specificato >                                            |            |  |  |  |
| COVAXIS           | ACTHIB*IM 1FL 1D LIOF+SIR                                      | Monografia |  |  |  |
| D.T.VAX           | ACTHIB*IM 1FL 1D LIOF+SIR Monografia                           |            |  |  |  |
| DIF./TETANO       |                                                                |            |  |  |  |
| DIF/TET/POL SK    |                                                                |            |  |  |  |
| DIFTAVAX          |                                                                |            |  |  |  |

- Dalla maschera della lista vaccini il medico potrà:
  - 1. ricercare la tipologia di vaccino da inserire (es. *INFLUENZA*)
  - 2. visualizzare i precedenti vaccini registrati in cartella
  - 3. visualizzare i sieri disponibili correlati al tipo di vaccino

### Inserimento vaccinazioni in Millewin

| nflu      | Cerca anche le patologie                                                                                                    |                                                      |       |  |  |  |
|-----------|----------------------------------------------------------------------------------------------------|------------------------------------------------------|-------|--|--|--|
| INFLUENZA | Influenza                                                                                                    |                                                      |       |  |  |  |
|           | Influenza <nessuna precedente="" td="" vaccinazion<=""><td>ne&gt;</td><td></td></nessuna>                                                                    | ne>                                                  |       |  |  |  |
|           |                                                                                                    |                                                      |       |  |  |  |
|           |                                                                                                    |                                                      |       |  |  |  |
|           |                                                                                                    |                                                      |       |  |  |  |
|           |                                                                                                    |                                                      |       |  |  |  |
|           |                                                                                                    |                                                      |       |  |  |  |
|           | < non specificato >                                                                                                    |                                                      |       |  |  |  |
|           | < non specificato ><br>AGRIPPAL S11 SIR 0.5ML+A 19-20                                                                                                    | Monografia                                           | ^     |  |  |  |
|           | < non specificato ><br>AGRIPPAL S1*1SIR 0,5ML+A 19-20<br>FLUAD*10SIR 0,5ML+AGO 2019-20                                                                       | <u>Monografia</u><br>Monografia                      | ^     |  |  |  |
|           | <pre>&lt; non specificato &gt; AGRIPPAL S1*1SIR 0,5ML+A 19-20 FLUAD*10SIR 0,5ML+AGO 2019-20 FLUAD*1SIR 0,5ML+AGO 2019-2020</pre>                             | Monografia<br>Monografia<br>Monografia               |       |  |  |  |
|           | ≤ non specificato ><br>AGRIPPAL S1*1SIR 0,5ML+A 19-20<br>FLUAD*10SIR 0,5ML+AGO 2019-2020<br>FLUAD*1SIR 0,5ML+AGO 2019-2020<br>FLUARIX TETRA*10SIR 0,5ML19-20 | Monografia<br>Monografia<br>Monografia<br>Monografia | ^<br> |  |  |  |

In questa fase il medico potrà scegliere tra:

- procedere senza selezionare uno dei sieri proposti e quindi scegliere la voce: *"non specificato"*.
- Selezionare un siero tra quelli in elenco.

Cliccando su: "*non specificato" e successivamente su* "OK" si aprirà la schermata delle informazioni aggiuntive da compilare per completare la registrazione

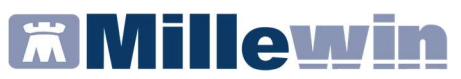

| INFL ADIUV/MF50         INFL SPLT         INFL SUB-UNITA'         INFL VIROSOMALE         Vaccino. Informazioni aggiuntive         NFL.ADIUV.MF59         Vaccinazione         Data:       25/10/2019 ⊕ @ Vaccino fornito da ASL         PPIP         ☐ facente parte del percorso vaccinale         ☐ facente parte del percorso vaccinale del paziente         Comune di erogazione:         Reazione aversa         Inserisci categoria di rischio         101.b - Soggetti di ETA' PARI O SUPERIORE A 65 ANNI sen | Annulla<br>OK                                                                            |
|----------------------------------------------------------------------------------------------------|------------------------------------------------------------------------------------------|
| Vaccino. Informazioni aggiuntive NFL.ADIUV.MF59 Vaccina formito da ASL  ✓ PPIP  ✓ facente parte di una campagna vaccinale  facente parte del percorso vaccinale del paziente Comune di erogazione: BOLOGNA  Reazione aversa  Inserisci categoria di rischio  I01.b - Soggetti di ETA' PARI O SUPERIORE A 65 ANNI sen                                                                                                    | ок                                                                                       |
| Vaccino. Informazioni aggiuntive NFL.ADIUV.MF59 Vaccinazione Data: 25/10/2019 Im Vaccino fornito da ASL facente parte del parcorso vaccinale facente parte del percorso vaccinale del paziente Comune di erogazione: BOLOGNA Reazione aversa Insensci categoria di rischio I01.b - Soggetti di ETA' PARI O SUPERIORE A 65 ANNI sen                                                                                                    |                                                                                          |
| Vaccinazione Data: 25/10/2019 (m) Vaccino fornito da ASL PPIP facente parte di una campagna vaccinale facente parte del percorso vaccinale del paziente Comune di erogazione: BOLOGNA Reazione awersa Inserisci categoria di rischio I01.b - Soggetti di ETA' PARI O SUPERIORE A 65 ANNI sen                                                                                                    | Salva<br>S <u>t</u> ampa                                                                 |
| Comune di erogazione: BOLOGNA  Reazione awersa  Inserisci categoria di rischio I01.b - Soggetti di ETA' PARI O SUPERIORE A65 ANNI sen                                                                                                    | Annulla<br>seguito in office<br>seguito a domicilio<br>seguito in RSA<br>litro esecutore |
| Sito inoculo                                                                                                    | ION eseguito<br>za patologie croniche                                                    |
| Note: Medico respon<br>MEDICOPROVA                                                                                                    | abile:<br>PROGETTOSOLE ~                                                                 |
| Aggiungi vaccino Lotto N° Scadenza Lotto: 00/00/0000                                                                                                    |                                                                                          |
| Ricopia vaccino e lotto                                                                                                    |                                                                                          |

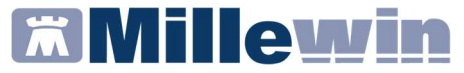

#### **IMPORTANTE!**

Di seguito elenchiamo i dati che devono essere compilati obbligatoriamente in fase di inserimento del vaccino:

- Data
- Comune di erogazione
- Categorie di rischio
- Siero del vaccino utilizzato con data di scadenza e lotto

Dopo aver verificato la correttezza dei dati inseriti il medico potrà confermare la registrazione cliccando sul pulsante "*Salva*".

| ដ Vaccino. Informazioni aggiuntive |         |
|------------------------------------|---------|
| INFLUENZA                          | Salva   |
|                                    | Stampa  |
|                                    | Annulla |

## Millewin 🕅

### Inserimento vaccinazioni in Millewin

### COME VERIFICARE LA CORRETTA REGISTRAZIONE

Evidenziati di verde saranno i vaccini correttamente registrati in cartella e inviati a SOLE.

Evidenziati di giallo saranno i vaccini registrati in cartella per il paziente ma non inviati a SOLE.

scritte di colore **NERO** sono le prescrizioni effettuate nei giorni precedenti

scritte di colore **ROSSO** sono le prescrizioni effettuate oggi scritte di colore **BLU** sono i richiami successivi dei vaccini (non attivi sulle vaccinazioni INFLUENZALI per SOLE)

| Terapie  | Richies | te Vaccini | consigli | 😑 mBds        | U O 💡 Scadenze |
|----------|---------|------------|----------|---------------|----------------|
| Scadenza | s V.    | accino     |          | Rict. Data    | Note           |
|          |         |            |          | 00.00.0000    |                |
|          | 1       | FL.SPLIT   |          | 00.00.0000    |                |
|          | P       | NEUMOCOC   | CO       | 02.11.2015 ca | ıt             |
|          | IN      | IFL.INTRAD | ERM.     | 02.11.2013 ca | ıt             |

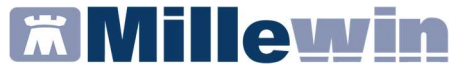

#### APPENDICE

### Vaccinazione Antinfluenzale

Per la campagna vaccinale antinfluenzale 2021-2022:

### Vaccini forniti dalla asl

FLUAD TETRA\*1SIR 0.5ML 2021-2022 AIC 048797017

FLUAD TETRA\*10SIR 0.5ML 2021-2022 AIC 048797031

FLUARIX TETRA\*1SIR 0.5ML 2021-2022 AIC 043132051

FLUARIX TETRA\*10SIR 0.5ML 2021-2022 AIC 043132063

FLUCELVAX TETRA\*1SIR 0.5ML AIC 047475025

FLUCELVAX TETRA\*10SIR 0.5ML AIC 047475037

EFLUELDA\*10SIR 0.7ML 2021-2022 AIC 048644037

### Inserimento vaccinazioni in Millewin

### Vaccinazione Antipneumococcica

Il calendario vaccinale prevede la somministrazione di una dose di vaccino coniugato 13valente (PCV13) seguita da una successiva dose di vaccino polisaccaridico 23valente (PPSV23).

- Antipneumococcico coniugato 13-valente (PREVENAR13)
- Antipneumococcico polisaccaridico 23-valente (PNEUMOVAX)

Si raccomanda di non invertire l'ordine.

L'intervallo minimo fra le due dosi è pari a 8 settimane, ma le indicazioni di letteratura indicano come idoneo un intervallo di 1 anno per le persone senza fattori di rischio.

I vaccini contro lo pneumococco possono essere somministrati simultaneamente alla vaccinazione antiinfluenzale (che rappresenta in tale caso una occasione opportuna).

In questo caso i due vaccini andranno somministrati in sedi separate, nel muscolo deltoide delle due braccia.

Si ricorda che tale vaccinazione può essere eseguita durante tutto l'anno, e che, a differenza della vaccinazione antinfluenzale, la composizione del vaccino contro lo pneumococco non si modifica annualmente.

Nel caso che la persona abbia già ricevuto una dose di PPSV23 in precedenza, dovrà attendere almeno 1 anno per eseguire il PCV13.

### Inserimento vaccinazioni in Millewin

Nella cartella del medico sono presenti meccanismi di controllo sui dati inerenti le vaccinazioni, il medico deve infatti accertarsi che, per le vaccinazioni antipneumococciche:

- vaccino coniugato 13-valente -> (controllo bloccante) -> non somministrare più di una dose
- vaccino coniugato 13-valente -> (controllo bloccante) -> la data di somministrazione deve essere minore di 1 anno rispetto alla somministrazione del vaccino coniugato 23valente
- vaccino polisaccaridico 23 valente -> (controllo bloccante) -> la data di somministrazione deve essere minore a 8 settimane rispetto alla somministrazione del vaccino coniugato 13-valente
- vaccino polisaccaridico 23 valente ->(controllo bloccante) -> se è la seconda dose per le 3 categorie a rischio (11 -Infezione da HIV - 12 - Condizione da asplenia anatomica o funzionale e pazienti candidati alla splenectomia - 17 -Insufficienza renale/surrenale cronica), ma la data somministrazione è inferiore ai 5 anni rispetto a prima dose
- vaccino polisaccaridico 23 valente -> (controllo non bloccante) -> se manca il vaccino coniugato 13-valente
- vaccino polisaccaridico 23 valente -> (controllo non bloccante) -> se il numero di dosi è maggiore a 2 per le 3 categorie a rischio (11 - Infezione da HIV - 12 - Condizione da asplenia anatomica o funzionale e pazienti candidati alla splenectomia - 17 - Insufficienza renale/surrenale cronica)
- vaccino polisaccaridico 23 valente -> (controllo non bloccante) -> se il numero di dosi è maggiore a 1 per tutte le categorie tranne 3 (11 - Infezione da HIV - 12 - Condizione da asplenia anatomica o funzionale e pazienti candidati alla splenectomia - 17 - Insufficienza renale/surrenale cronica)